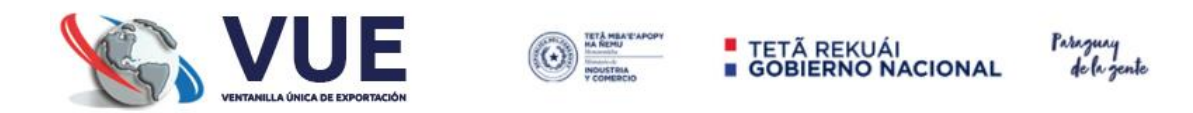

## REGISTRO DE IMPORTACIÓN

## MATERIAS PRIMAS, INSUMOS, PARTES O COMPONENTES

(Despachos Oficializados en el sistema SAMWEB, con Saldo) Módulo de registro para tramites de importación realizadas en el SAMWEB o por contingencias.

| Registro MIC <u>SENACSA</u> <u>SENAVE</u> <u>INFONA</u>    | DINAVISA / SENAD INTN Marina Mercante INAN Liquidación DNA Minas y Energías              |
|------------------------------------------------------------|------------------------------------------------------------------------------------------|
|                                                            |                                                                                          |
| Certificado de Origen Trainices Exportación Trainices Impl | Diracioni Procesos especiares Azocar y procompositores compositores visaciones Praçotica |
| Solicitud - Registro Maquila                               | Trámites Maquila                                                                         |
| Solicitud Inscripción - Maguila                            | Solicitud Programa de Producción                                                         |
| Solicitud Inscripción - Consulta                           | Solicitud Programa de Producción - Consulta                                              |
| Solicitud - Actualizaciones                                | Ampliación de Programa                                                                   |
| Solicitud Actualizacion de Datos/Penistros                 | Planilla Coeficiente Técnico INTN                                                        |
| Solicitud Actualización de Datos/Registros                 | Actualizacion de Datos                                                                   |
| Solicitud Actualización de Datos Registros - Consulta      | Trámites Maquila                                                                         |
|                                                            | Solicitud Importación - Materia Prima                                                    |
|                                                            | Solicitud Innortación - Bienes de Canital                                                |
|                                                            | Informe de Producción - Productos Terminados                                             |
|                                                            | Informe de Producción - Productos Desperdicios                                           |
|                                                            | Solicitud Exportación - Productos Terminados                                             |
|                                                            | Solicitud Exportación - Productos Desperdicios                                           |
|                                                            | Solicitud Exportacion - Desperdicios                                                     |
|                                                            | Solicitud Exportación - Servicios                                                        |
|                                                            | Solicitud Nacionalización - Materia Prima                                                |
|                                                            | Solicitud Nacionalización - Bienes de Capital                                            |
|                                                            | Solicitud Nacionalización - Desperdicios                                                 |
|                                                            | Solicitud Re-Exportación - Materia Prima                                                 |
|                                                            | Solicitud Re-Exportacion - Bienes de Capital                                             |
|                                                            | Solicitud Exportación Virtual - Materia Prima                                            |
|                                                            | Solicitud Importación Virtual - Materia Prima                                            |
|                                                            | Solicitud Exportación Virtual - Bienes de Capital                                        |
|                                                            | Solicitud Importación Virtual - Bienes de Capital                                        |
|                                                            | Solicitud Exportacion Virtual - Productos Terminados                                     |
|                                                            | Solicitud Descuento de Saldo - Materia Prima                                             |
|                                                            | Solicitud Descuento de Saldo - Desperdicios                                              |
|                                                            | Consulta - Tramites                                                                      |
| _                                                          | Consulta - Saldo Materia Prima                                                           |
| L                                                          | <u>Registro de Importación - Materia Prima</u>                                           |

1. Se debe ingresar la opción <u>Registro de Importación - Materia Prima</u>

2. Bandeja de tramites. Donde se puede agregar, modificar y enviar un registro de trámite para su aprobación de parte de CNIME.

| VOLVER           | Registro Trámites de Importación - Materias Primas |
|------------------|----------------------------------------------------|
| No row returned. |                                                    |

3. La opción de AGREGAR despliega el Modulo de Registro de Tramites. Se solicita en primera instancia el NRO. DE DESPACHO, para obtener los datos de cabecera-ítem del mismo.

| Importación de Materias primas, insumos, partes o componentes solicitud Contingencia |                           |  |  |  |  |  |  |
|--------------------------------------------------------------------------------------|---------------------------|--|--|--|--|--|--|
| Volver<br>Nro. Despacho<br>Q. Consultar                                              |                           |  |  |  |  |  |  |
| Datos generales de Importación                                                       | Datos del Exportador      |  |  |  |  |  |  |
| Nro Tramite                                                                          | Pais Procedencia          |  |  |  |  |  |  |
| Auto-generado al guardar el formulario                                               | Seleccione una opción 👻   |  |  |  |  |  |  |
| Nombre del Programa                                                                  | Nombre                    |  |  |  |  |  |  |
| PROGRAMA MAQUILA 11                                                                  |                           |  |  |  |  |  |  |
| RUC Importador                                                                       | Ciudad                    |  |  |  |  |  |  |
| EMPRESA DE PRUEBA                                                                    |                           |  |  |  |  |  |  |
| RUC Despachante                                                                      | Direccion                 |  |  |  |  |  |  |
| Seleccione una opción 👻                                                              |                           |  |  |  |  |  |  |
| Codigo Aduana                                                                        | Telefono                  |  |  |  |  |  |  |
| Seleccione una opción                                                                |                           |  |  |  |  |  |  |
| Moneda                                                                               | Observación               |  |  |  |  |  |  |
| Seleccione una opción                                                                |                           |  |  |  |  |  |  |
| Medio Transporte                                                                     |                           |  |  |  |  |  |  |
| Seleccione una opción 👻                                                              | 500 caracteres restantes. |  |  |  |  |  |  |
| Fecha Embarque Fecha Llegada                                                         |                           |  |  |  |  |  |  |
| Ê                                                                                    |                           |  |  |  |  |  |  |
| Guardar                                                                              |                           |  |  |  |  |  |  |

4. Una vez ingresado en NRO. DE DESPACHO a consultar, se autocompletan la mayor cantidad de datos que se pudo obtener del DESPACHO, así como también se despliega una notificación con la cantidad de ITEMS/MERCADERIAS que se obtuvo como asociados a dicho despacho.

Una vez completados todos los campos faltantes se debe "Guardar".

| Importación de Materias primas, insumos, partes o componentes Solicitud Con | Nro. Despacho: 21704IT02000082C<br>Cantidad de Items: 2 |   |  |  |  |  |  |  |
|-----------------------------------------------------------------------------|---------------------------------------------------------|---|--|--|--|--|--|--|
| Volver                                                                      |                                                         |   |  |  |  |  |  |  |
| Nro. Despacho<br>21704/T02000082C Q Consultar                               |                                                         |   |  |  |  |  |  |  |
| Datos generales de Importación                                              | Datos del Exportador                                    |   |  |  |  |  |  |  |
| Nro Tramite                                                                 | Pais Procedencia                                        |   |  |  |  |  |  |  |
| Auto-generado al guardar el formulario                                      | Seleccione una opción                                   | × |  |  |  |  |  |  |
| Nombre del Programa                                                         | Nombre                                                  |   |  |  |  |  |  |  |
| PROGRAMA MAQUILA 11                                                         |                                                         |   |  |  |  |  |  |  |
| RUC Importador                                                              | Ciudad                                                  |   |  |  |  |  |  |  |
| EMPRESA DE PRUEBA                                                           |                                                         |   |  |  |  |  |  |  |
| RUC Despachante                                                             | Direccion                                               |   |  |  |  |  |  |  |
| DESPACHANTE DE PRUEBA                                                       | *                                                       |   |  |  |  |  |  |  |
| Codigo Aduana                                                               | Telefono                                                |   |  |  |  |  |  |  |
| HOMOLOGACION                                                                |                                                         |   |  |  |  |  |  |  |
| Moneda                                                                      | Observación                                             |   |  |  |  |  |  |  |
| DOLAR ESTADOUNIDENSE                                                        | * ·                                                     |   |  |  |  |  |  |  |
| nedio transporte                                                            |                                                         |   |  |  |  |  |  |  |
| Seleccione una opción                                                       | ✓ 500 caracteres restantes.                             |   |  |  |  |  |  |  |
| Fecha Embarque Fecha Llegada                                                |                                                         |   |  |  |  |  |  |  |
| <b>m</b>                                                                    | <b>m</b>                                                |   |  |  |  |  |  |  |
| Guardar                                                                     |                                                         |   |  |  |  |  |  |  |

5. Después del botón "Guardar" del paso anterior se habilita las opciones de AGREGAR las mercaderías al trámite.

En el botón "Agregar Ítem", se habilita todas las mercaderías del despacho, se debe seleccionar las mercedarias a incluir.

| Lista de Items<br>● Agregar Item |                               |                        |                      |                |                     |            |           |       |             |          |
|----------------------------------|-------------------------------|------------------------|----------------------|----------------|---------------------|------------|-----------|-------|-------------|----------|
|                                  |                               |                        |                      | ITEMS          |                     |            |           |       |             |          |
| 🛎 🛛 Descargar Vista Previa       | evia 0-0 de 0 registros N S V |                        |                      |                |                     |            |           |       |             |          |
| Nro. Nro. Parte                  | Descripcion                   | Partida<br>Arancelaria | Cantidad<br>Programa | UM<br>Programa | Cantidad<br>Factura | UM Factura | Kilo Neto | Valor | Pais Origen | Acciones |
| No se encontraron registros.     |                               |                        |                      |                |                     |            |           |       |             |          |
| 0-0 de 0 registros 🖌 💙 州 5 🗸     |                               |                        |                      |                |                     |            |           |       |             |          |
|                                  |                               |                        |                      |                |                     |            |           |       |             |          |

Agregar Material a Importar

| Despac       | no-Items                       |                     |                    |               |             |               |            | - |  |  |
|--------------|--------------------------------|---------------------|--------------------|---------------|-------------|---------------|------------|---|--|--|
|              | Despacho Items                 |                     |                    |               |             |               |            |   |  |  |
|              |                                |                     | 1-2 de 2 registros | M 1 > M 5     | •           |               |            |   |  |  |
| Nro.<br>Item | Desc. Mercaderia               | Partida Arancelaria | Cantidad           | Unidad Medida | Pais Origen | Peso Bruto    | Peso Neto  | - |  |  |
| 1            | TEJIDO.                        | 5211.42.90.000P     | 200.000,00         | METRO         | CHILE       | 12.500.000,00 | 200.000,00 | Ø |  |  |
| 2            | HILOS DE COSER                 | 5508.10.00.000N     | 150,00             | UNIDAD        | CHILE       | 12.500.000,00 | 150,00     | Ø |  |  |
|              | 1-2 de 2 registros 🛛 1 💙 🕅 5 💙 |                     |                    |               |             |               |            |   |  |  |

6. Una vez seleccionado el DESPACHO-ITEM, se autocompletan los campos obtenidos del mismo, y posteriormente se debe asignar el NP-MAPICIM a cada ítem de mercadería y El saldo según la empresa.

| Detalle                                                         | -                       |
|-----------------------------------------------------------------|-------------------------|
| Item - Materia                                                  |                         |
| 1 - TEJIDO .                                                    |                         |
| Numero de Parte (NP-Mapicim)                                    |                         |
| Seleccione una opción                                           | ~                       |
| * Los materiales a ser importados deben poseer aprobacion INTN. |                         |
|                                                                 |                         |
| Cantidad Programa:                                              | Unidad Medida Programa: |
| 200.000,00                                                      |                         |
| Cantidad Factura:                                               | Unidad Medida Factura:  |
| 200.000,00                                                      | METRO                   |
| Kilo Neto:                                                      | Valor:                  |
| 200.000,00                                                      | 500,00                  |
| Pais Origen:                                                    | Saldo segun Empresa:    |
| CHILE                                                           | 0,00000000              |
|                                                                 |                         |
|                                                                 |                         |
|                                                                 | Guardar Cancelar        |

7. Una vez asignado el NP-MAPICIM y el saldo según empresa al ítem de mercadería, se procede a GUARDAR.

Completando así el proceso de asociación DESPACHO-ITEM a NP-MAPICIM de todas las mercaderías.

| Detalle                                                         | -                       |
|-----------------------------------------------------------------|-------------------------|
| Item - Materia                                                  |                         |
| 1-IEJIDO.                                                       |                         |
| Numero de Parte (NP-Mapicim)                                    | ×                       |
| BDA14.1-I EJIDO - tejido 5211.42.90.000                         |                         |
| * Los materiales a ser importados deben poseer aprobacion INTN. |                         |
| Cantidad Programa:                                              | Unidad Medida Programa: |
| 200.000,00                                                      | METRO                   |
| Cantidad Factura:                                               | Unidad Medida Factura:  |
| 200.000,00                                                      | METRO                   |
| Kilo Neto:                                                      | Valor:                  |
| 200.000,00                                                      | 500,00                  |
| Pais Origen:                                                    | Saldo segun Empresa:    |
| CHILE                                                           | 0,00000000              |
|                                                                 |                         |
|                                                                 | Guardar Cancelar        |

8. Por último, dicho tramite debe ser enviado a la Bandeja de Aprobación de CNIME, donde dicha Institución debe dar su visto bueno de los datos, para proceder a generar saldo en la materia prima registrada, con su despacho correspondiente.

| VOLVER Registro Trámites de Importación - Materias Primas Mostrar 10 V registros |                            |                  |             |                   |             |                       |           |              |           | Buscan |             |
|----------------------------------------------------------------------------------|----------------------------|------------------|-------------|-------------------|-------------|-----------------------|-----------|--------------|-----------|--------|-------------|
| N° Tramite 🔺                                                                     | Nombre De Programa         | Nro. Despacho    | Ruc Imp.    | Importador 🕴      | Ruc Desp.   | Despachante           |           |              |           | Ý      | Desc Estado |
| 22356                                                                            | PROGRAMA MAQUILA 11        | 21704IT02000082C | 99999999999 | EMPRESA DE PRUEBA | 11111111112 | DESPACHANTE DE PRUEBA | Modificar | AdDocumentos | Mas Datos | Enviar | Pendiente   |
| Mostrando 1 al                                                                   | 1 de un total de 1 registi | ros              |             |                   |             |                       |           |              | Anteri    | or 1   | Siguiente   |
| AGREGAR                                                                          |                            |                  |             |                   |             |                       |           |              |           |        |             |